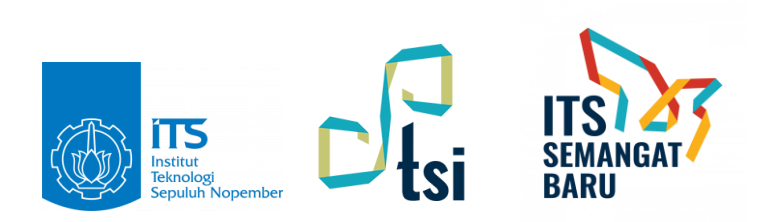

# PANDUAN MENGGUNAKAN VPN DI WINDOWS

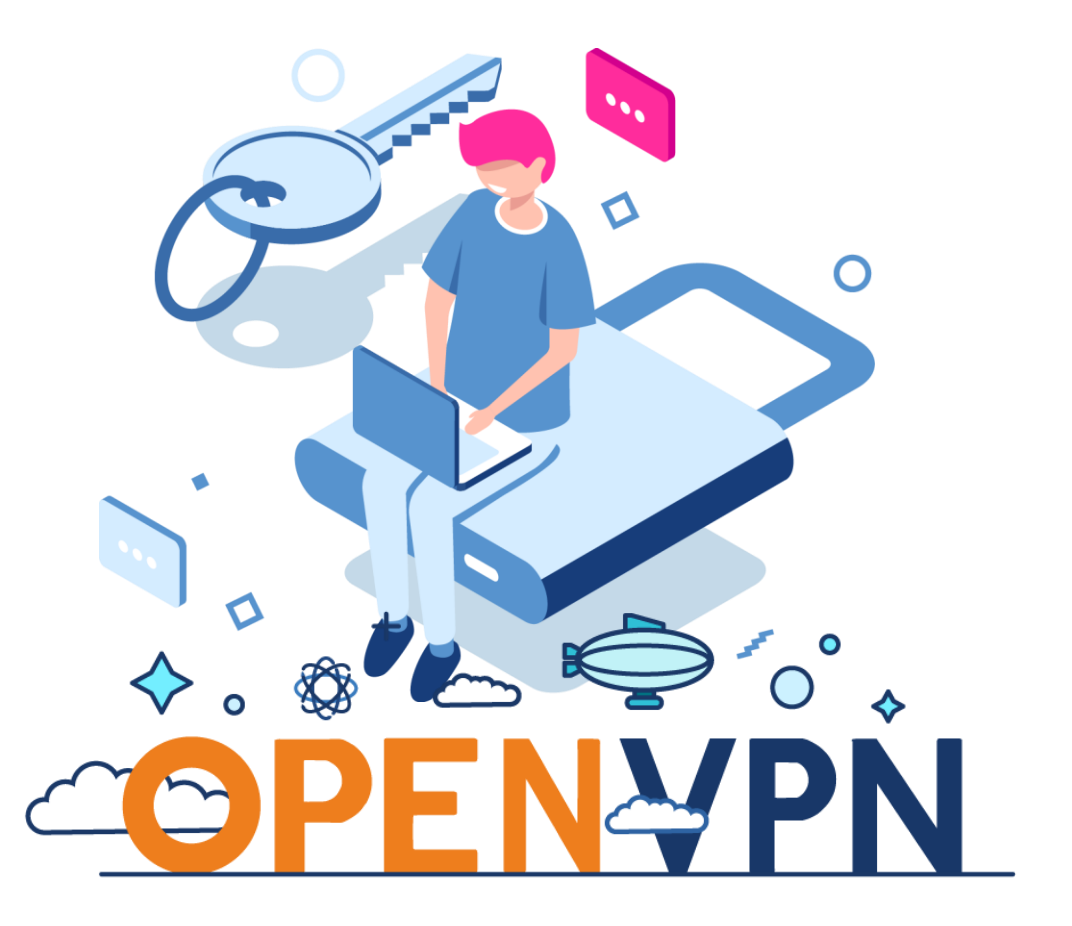

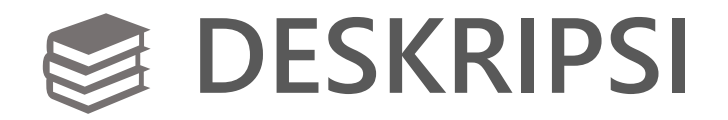

| Judul<br>Tujuan | •<br>•<br>• | Panduan Menggunakan VPN ITS<br>Memberikan langkah-langkah menggunakar |
|-----------------|-------------|-----------------------------------------------------------------------|
| Penaauna        | •           | Dosen, Tendik dan Mahasiswa                                           |
| Tanggal         | •           | 10 Agustus 2020                                                       |
| Penulis         | •           | Rizki Rinaldi                                                         |

Unit

: Direktorat Pengembangan Teknologi dan Sistem Informasi

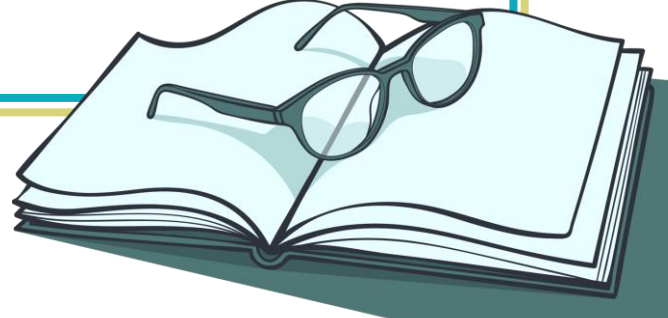

#### 🖉 Wajib di Ketahui

- Pastikan Login myITS Anda tidak bermasalah
- Pastikan Internet Anda lancar
- Sebelum Setting VPN, Anda wajib membuat username dan password di meno One Time
  Password di Dashboard myITS

### Cara Membuat Username dan Password VPN

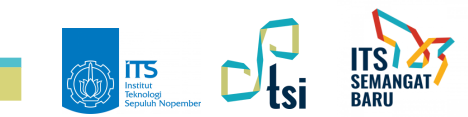

#### Cara Akses Menu One Time Password

- Buka web browser "Chrome, Mozila, Internet Explorer, Safari dll".
- Buka url my.its.ac.id
- Masukan myITSID (Username myITS).
- Klik Next agar field password keluar.
- Masukan Password myITS.
- Klik Sign in.

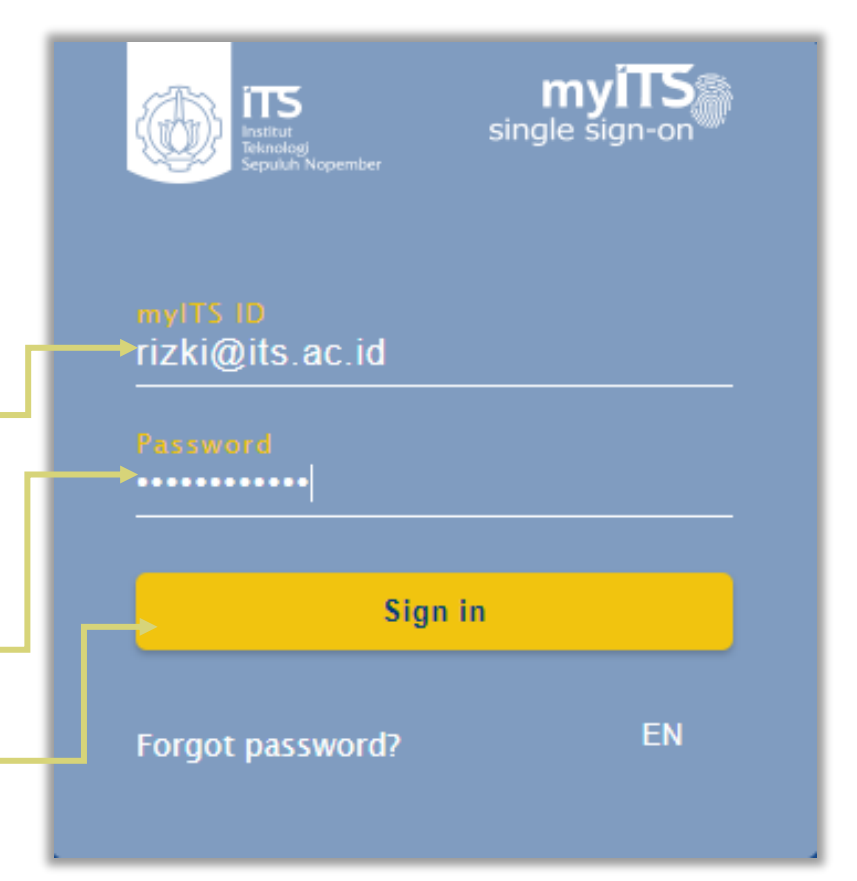

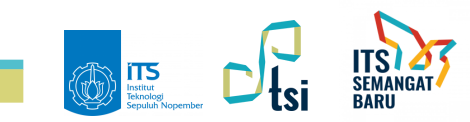

#### E Cara Akses Menu One Time Password

- Jika Anda berhasil masuk myITS, Anda akan dialihkan ke Dashboard myITS.
- Cari Kategori Service dan Menu One Time Password dan,
- Klik menu One Time Password untuk masuk.

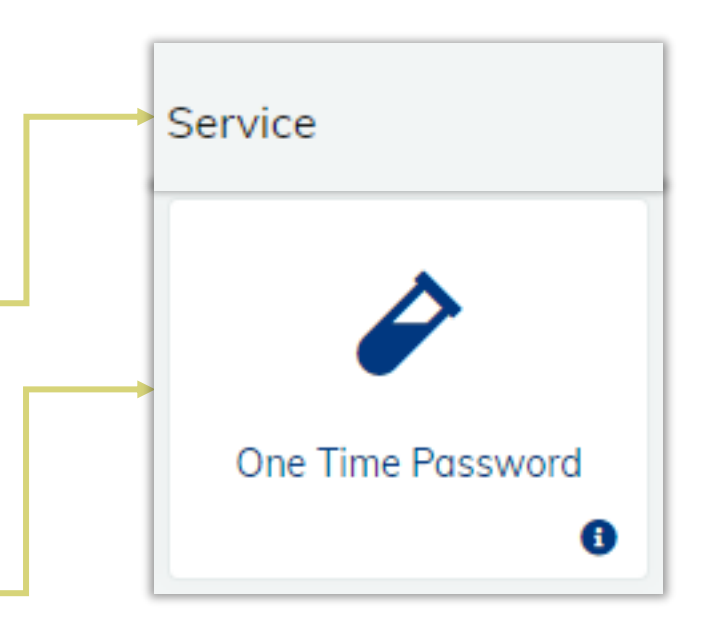

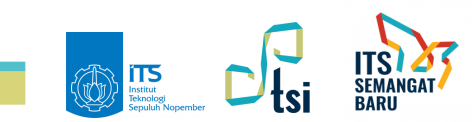

#### Cara Membuat Akses VPN

- Selanjutnya Anda akan masuk ke Halaman MyITS-OTP.
- Pilih Menu VPN dan Proxy.
- Untuk Membuat Username dan Password klik tombol Tambah Akses VPN.

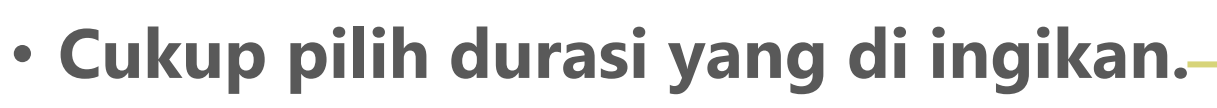

• Kemudian klik tombol Kirim untuk request username dan Password VPN.

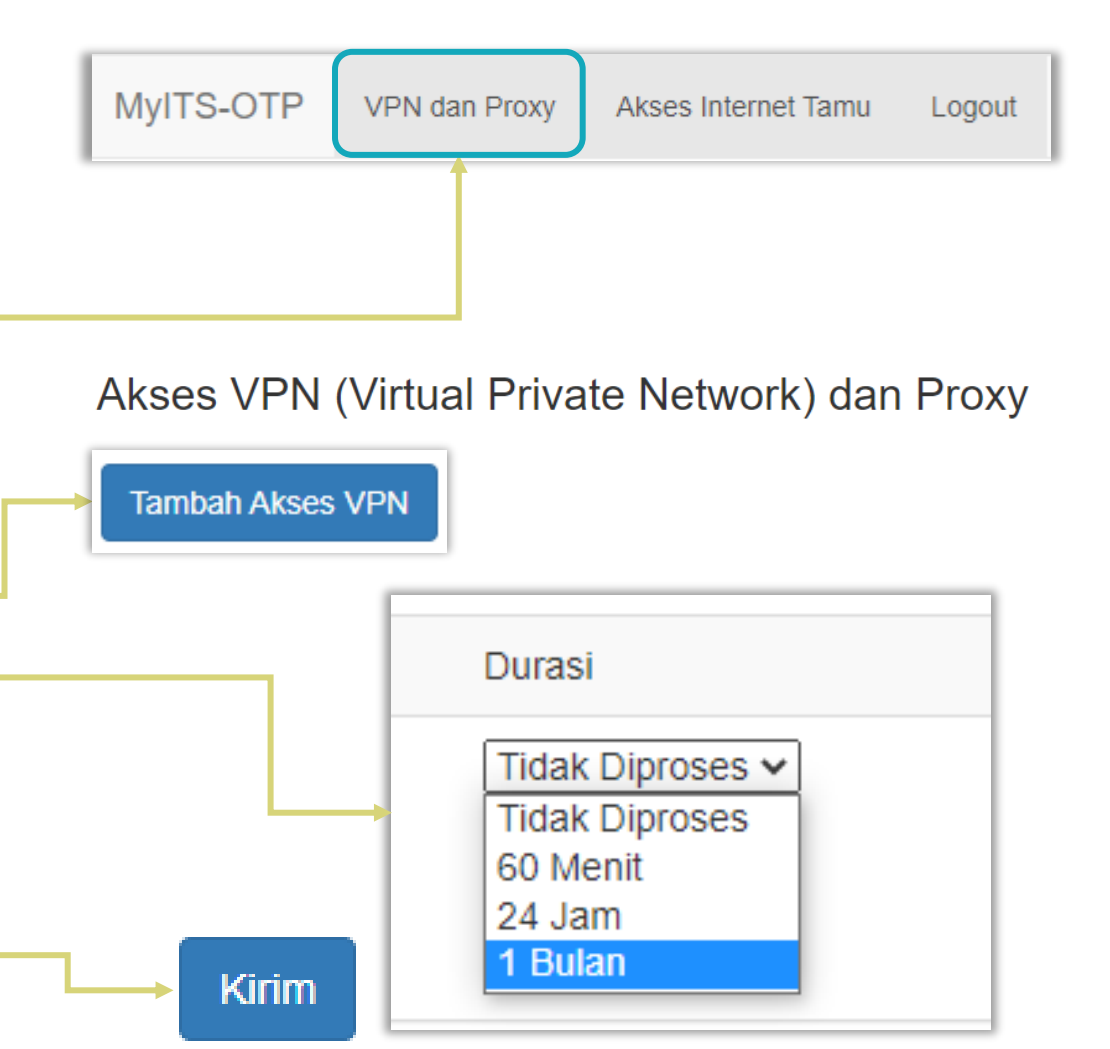

#### Akses VPN berhasil dibuat dan Active

• Berikut tampilan Akses VPN yang sudah berhasil di buat dan siap digunakan.

| Status ↓1 | Username -<br>Password 1                   | Username<br>integra ↓† | Request<br>Time ↓†     | Durasi<br>(menit) ↓↑ | Nama ↓ĵ          | No.<br>Identitas ↓† | Keperluan 🕼       | Konfigurasi<br>OpenVPN 🕼 | Proxy line 👫                                         |
|-----------|--------------------------------------------|------------------------|------------------------|----------------------|------------------|---------------------|-------------------|--------------------------|------------------------------------------------------|
| ACTIVE    | username=ITS-<br>4643-<br>6705f,pass=8ee16 | rizki_its_ac_id        | 2020-07-30<br>10:55:13 | 43200                | Rizki<br>Rinaldi | rizki@its.ac.id     | Akses<br>personal | Server1   Server2        | http://ITS-4643-<br>6705f:8ee16@proxy.its.ac.id:8080 |

- Terdapat Status Active yang Artinya Username, Password dan Konfigurasi bisa digunakan.
- Jika Status Non-Active silahkan buat Akses VPN baru

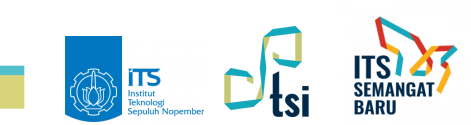

#### Harap Dibaca dan Dipahami

- Untuk 1(Satu) Akses VPN Terdapat 2(Dua) Konfigurasi Open VPN dan cukup digunakan salah satu konfigurasi saja.
- Jika Anda menggunakan Konfigurasi **Server1,** merasa VPN Anda lambat silahkan mengganti Konfigurasi ke Konfigurasi **Server2**, Begitu juga sebaliknya.

## Cara Setting Akses VPN di Windows Menggunakan Software Open VPN

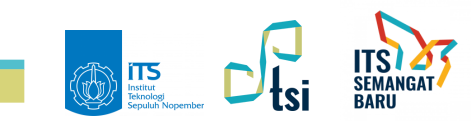

### Install Software Open VPN di Windows

• Untuk mendapatkan installer software Open VPN dilahkan download di url https://openvpn.net/community-downloads/.

| WINDOWS 7/8/8.1/SERVER 2012R2 INSTALLER (NSIS)      | GnuPG Signature | openvpn-install-2.4.9-i601-win7.exe  |
|-----------------------------------------------------|-----------------|--------------------------------------|
| WINDOWS 10/SERVER 2016/SERVER 2019 INSTALLER (NSIS) | GnuPG Signature | openvpn-install-2.4.9-i601-win10.exe |

- Silahkan download installer Open VPN dengan menyesuaikan windows yang digunakan.
- Kemudian install software Open VPN.

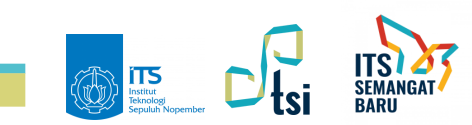

### Cara konfigurasi Open VPN di Windows

- Setelah Software VPN berhasil diinstall, silahkan download dulu Konfigurasi yang sudah dibuat.
- Klik salah satu server yang digunakan untuk download konfigurasi.

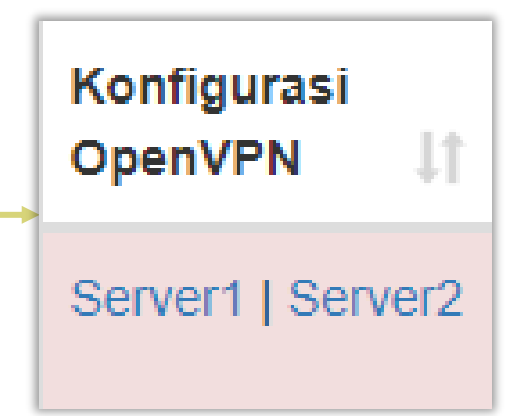

• Ekstrak konfigurasi yang sudah di dowload di direktori :

"C:\Users\Dongeng 17\OpenVPN\config"\_

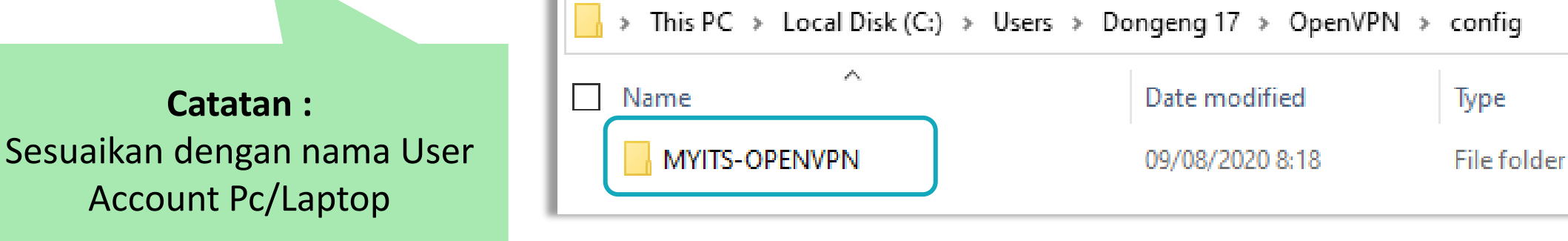

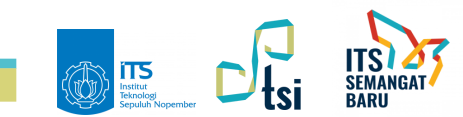

#### Cara Akses Menu One Time Password

- Selanjutnya Jalan Software OpenVPN yang sudah di install OpenVPN GUI
- Jika Software Open VPN Berhasil dijalankan, Icon VPN muncul otomatis di taskbar.
- Klik kanan pada icon Open VPN kemudian pilih Connect.

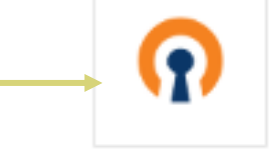

OpenVPN GUI

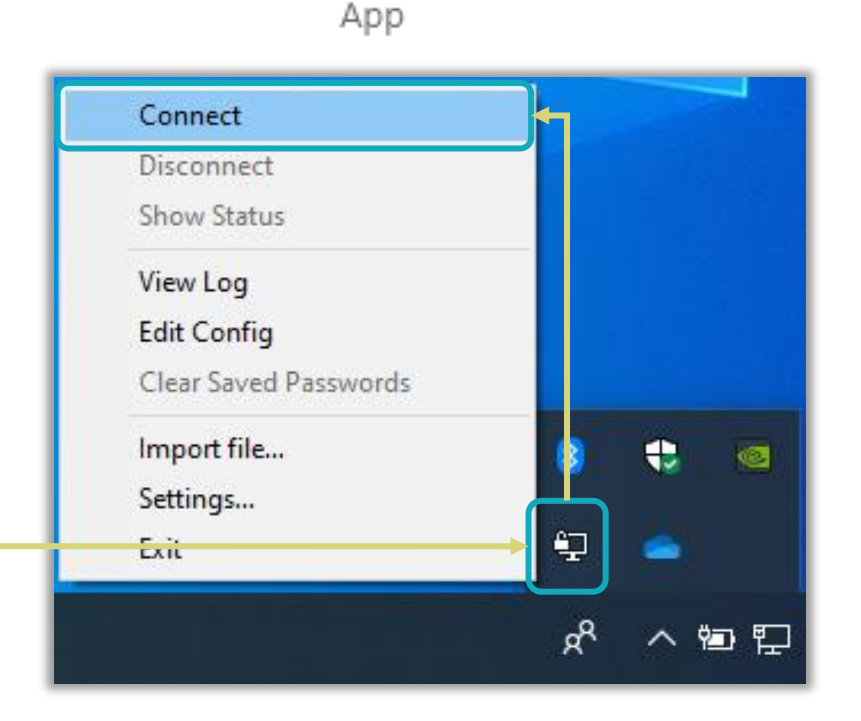

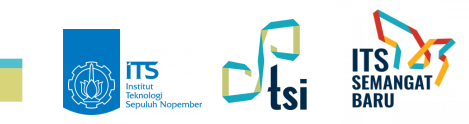

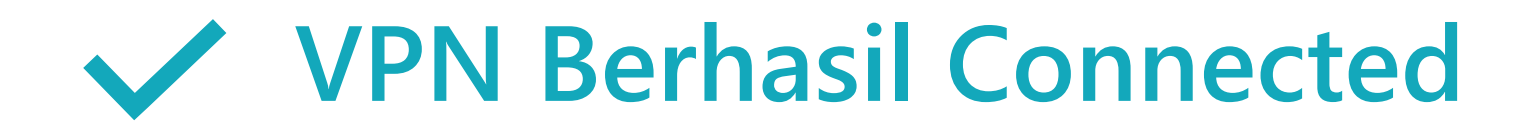

#### Open VPN ITS berhasil dan ditandai dengan icon berwarna **Hijau**

OpenVPN GUI Connected to: its-onefile Connected since: 8/10/2020 10:49 PM Assigned IP: 10.31.0.122

**1** 

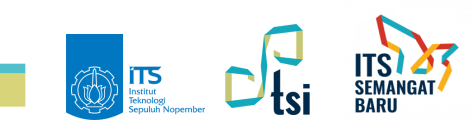

#### **KONTAK KAMI**

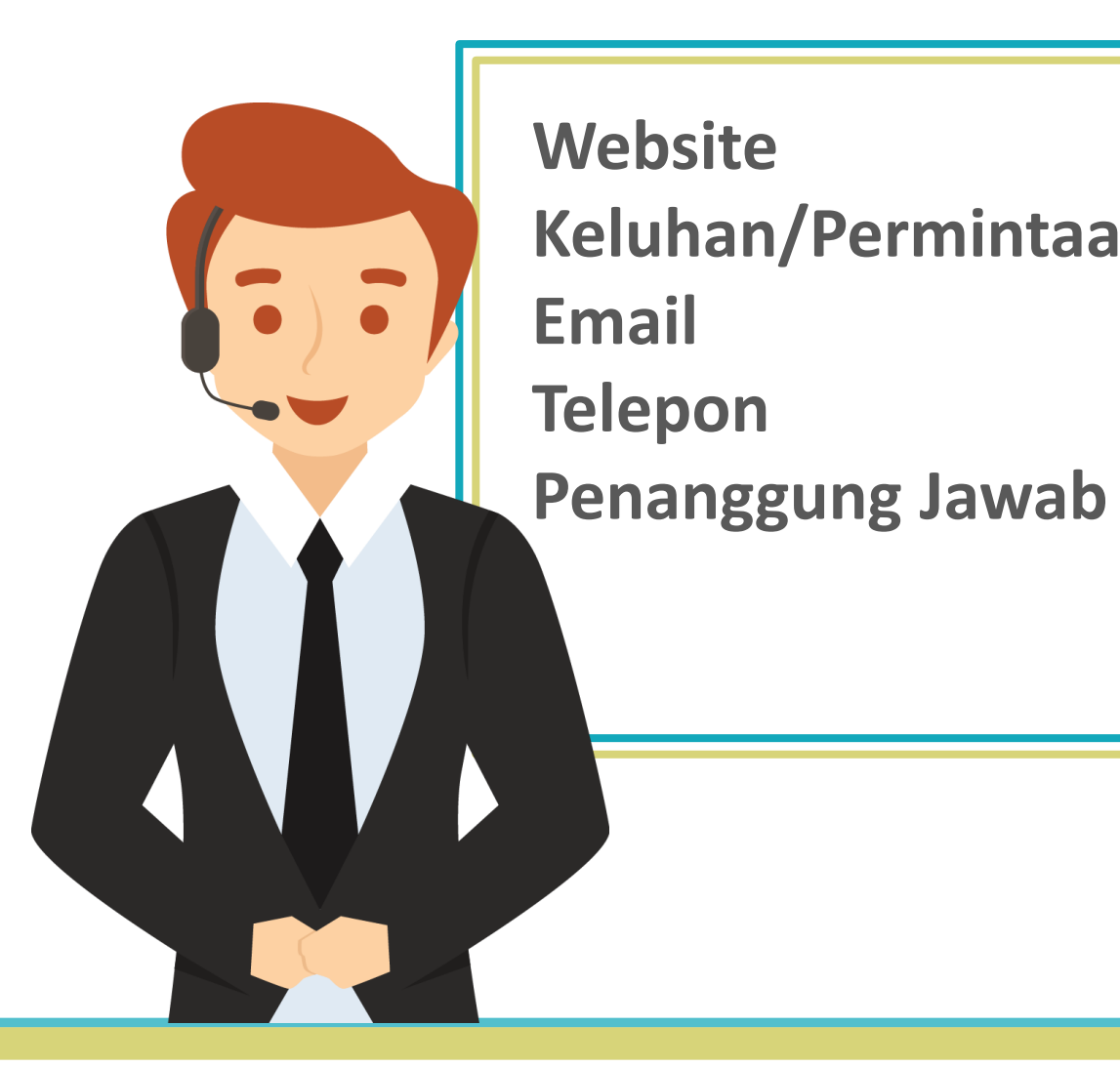

Website: its.ac.id/dptsiKeluhan/Permintaan: servicedesk.its.ac.idEmail: dptsi@its.ac.idTelepon: (031) 5947270Penanggung Jawab: Subdit Layanan TeknologiSistem Informasi

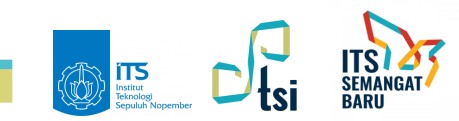